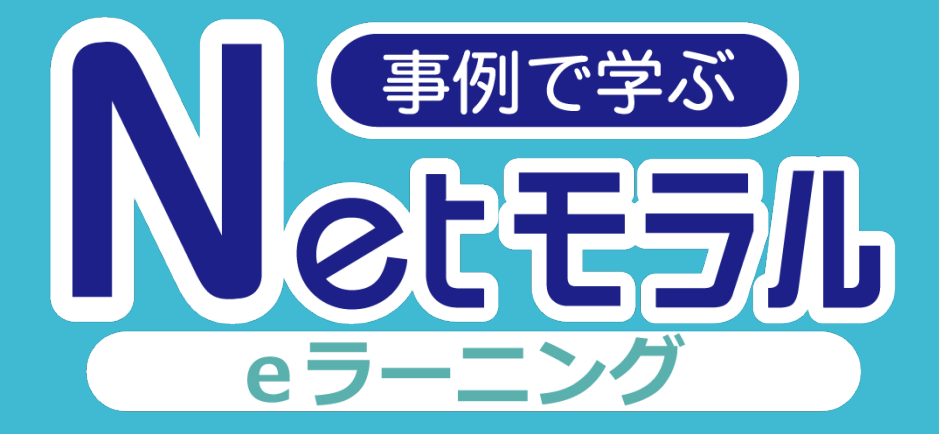

## 操作マニュアル

学校管理者・教員用アカウント

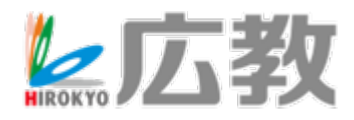

| はじめに  | <ul> <li>「事例で学ぶNetモラル」は【いつでも、どこでも、だれでも】をコンセプトに、2005年から販売を開始しました。</li> <li>そして「事例で学ぶNetモラルeラーニング」は、1人1台端末を持つ時代だからこそ、家庭でも情報モラルについて学んでもらうためにリリースしました。</li> <li>1事例5分程度で受講できるので、宿題など自主学習用としてご利用いただけます。</li> </ul> |
|-------|----------------------------------------------------------------------------------------------------|
| はじめかた | ・L-Gateを起動し、「事例で学ぶNetモラル」に<br>ログインすると、教材選択画面になります。                                                                                                    |
|       |                                                                                                    |
|       | 小学校<br>さん                                                                                                    |
|       | 一覧から利用を開始する教材を選択してください。                                                                                                    |
|       | Netモラル CBA<br>たくさんの事例アニメーションを中心とした情報<br>そうル教材です。各事例には指導や学習に必要な資<br>料も付属しています。<br>はじめる ♪                                                                                                    |
|       | ・「Netモラルeラーニング」を選択してください。                                                                                                    |
|       |                                                                                                    |
|       |                                                                                                    |
|       | クラスの風景 学習者別の明細                                                                                                    |
|       | クラス CET1編 ~                                                                                                    |
|       | <b>学年</b> ● 小学校1~2年 ● 小学校3~4年 ● 小学校5~6年 ● 中学校 ● 高等学校                                                                                                    |
|       | 🛃 CSY形式 🔰 Excel形式                                                                                                    |
|       |                                                                                                    |
|       | ネットで会う約束をしない 21 23                                                                                                    |
|       | <br>学校管理者・教員アカウントトップページ                                                                                                    |
|       |                                                                                                    |

| 画 | <b>面説明(1)</b> 学習履歴「                         | 「クラス」        |            | (1) 学習風」       | こ 課題    | <b>匪の割り当て</b> |
|---|---------------------------------------------|--------------|------------|----------------|---------|---------------|
| [ | <ul> <li>クラスの概要</li> <li>学習者別の明細</li> </ul> |              |            |                |         |               |
|   | クラス CBT 1組 🗸                                |              |            |                |         |               |
|   | 3 学年 ✓ 小学校1~2年 ✓                            | 小学校3~4年      | 校5~6年      | 中学校 📝 高等等      | 学校      |               |
|   |                                             |              |            | 5 20           | SV 形式 🚺 | L Excel 形式    |
| 4 | 課題                                          | 課題取り組み状況     |            |                | 完了人数    | 実施人数          |
|   | トークアプリ依存                                    | 1  <br>0 25% | 1<br>50% 7 | 1 T<br>5% 100% | 22      | 23            |
|   | ネットで会う約束をしない                                |              |            | 1              | 21      | 23            |

①機能切り替え:「学習履歴」または「課題の割り当て」に画面を切り替えることができます。
 ②履歴の単位切り替え:事例ごとの進捗状況が、クラス単位または学習者単位で確認できます。
 実施人数は事例アニメを再生した時点でカウントされます。

- ③学年絞り込み:チェックをいれた学年に対応した事例(課題)が表示されます。 ④取り組み状況:各課題の完了人数と実施人数を確認できます。延べ回数なので、
- 1人が10回受講完了した場合でも、完了人数・実施人数ともに「10」と表示されます。
- ⑤ ④に表示されている「課題」「完了人数」「実施人数」を、CSV形式またはExcel形式で 出力保存できます。

|                            | 明(2                  | 2) 学習履              | 歴「学習者」                              |                                     |                                  |                  |                    |     |
|----------------------------|----------------------|---------------------|-------------------------------------|-------------------------------------|----------------------------------|------------------|--------------------|-----|
| N.ª                        | 例で学ぶ                 |                     |                                     |                                     | 学習                               | 履歴               | 課題の割り当て            |     |
| INC                        | 359/J                |                     |                                     |                                     |                                  |                  |                    |     |
| クラ                         | スの概要                 | 学習者別の明細             | 「学習者別の                              | の明細」では、                             | 個人の受                             | を講状況か            | 「確認できま             | す。  |
| 学年                         | ✓ 小学校                | 21~2年 小学            | ₽校3~4年 ✓ 小学校5                       | ~6年 🗸 中学校                           | 高等学校                             | 2                |                    |     |
| <b>凡例</b><br>△=アニメ視聴       | 中 〇=アニメ視聴家           | 高み、確認問題未回答 ●=ア      | 二メ視聴済み、確認問題回答済み(間                   | (注い) ○=アニメ初時活み、確認                   |                                  | 土 CSV 形式         | 土 Excel 形式         |     |
|                            |                      |                     |                                     |                                     | 窓問題回答済み(正解                       | ₽)               |                    |     |
|                            |                      | 表注                  | 示しきれない内容があります。                      | スクロールすると表示されま                       | 8問題回答済み(正解<br>す。                 | £)               |                    |     |
| 出席番号                       | 氏名                   | 表え                  | 示しきれない内容があります。<br>ネットで会う約束をしない      | スクロールすると表示されま<br><b>グループトークでいじめ</b> | 8問題回答済み(正解<br>す。<br><b>写真の投稿</b> | ネットいじめ           | 安易な投稿で炎上           | 作品: |
| 出席番号<br>1                  | 氏名                   | 表:<br>トークアプリ依存      | 示しきれない内容があります。<br>ネットで会う約束をしない<br>〇 | スクロールすると表示されま<br><b>グループトークでいじめ</b> | 問題回答済み(正解<br>す。<br>写真の投稿         | ***<br>©         | 安易な投稿で炎上           | 作品: |
| 出席 <del>番号</del><br>1<br>2 | 氏名       安部       山田 | 表:<br>トークアプリ依存<br>〇 | 示しきれない内容があります。<br>ネットで会う約束をしない<br>〇 | スクロールすると表示されま<br><b>グループトークでいじめ</b> | 問題回答済み(正解<br>す。<br>写真の投稿<br>〇    | *ットいじめ<br>©<br>© | 安易な投稿で炎上<br>◎<br>◎ | 作品  |

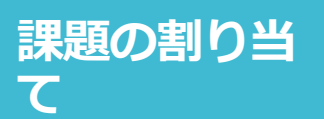

- ・課題を割り当てることで、受講者の画面上に指定 した事例のみを表示することができます。
- ・課題間違いの防止や、計画的に取り組ませるため にご利用ください。

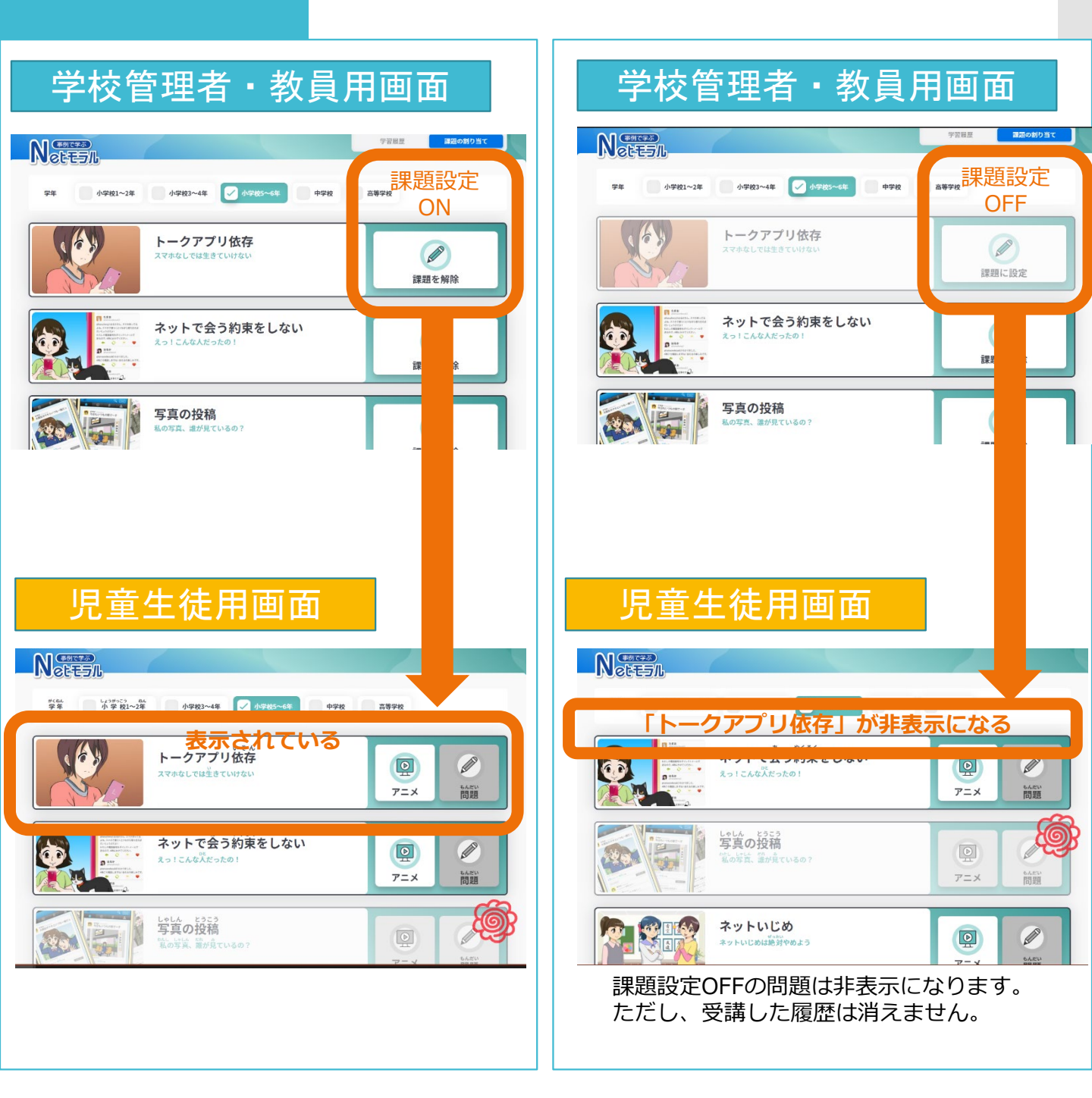

製品のお問い合わせ先 広島県教科用図書販売株式会社 ITソリューション事業部 E-mail:info-hiroshima@hirokyou.co.jp